## Instrucciones de JetNet para servicios de pago de Piedmont

Gracias por confiar en Piedmont Payment Services para administrar sus pagos correspondientes a sus beneficios voluntarios de TWU.

Está previsto que el monto de su pago de prima se reciba mediante depósito directo quincenalmente a partir del **10 de enero de 2025**. **Tenga en cuenta que sus primas de seguro no se pagarán si no configura el depósito directo en JetNet.** 

- Lo más pronto que puedes realizar cambios en tu depósito directo en JetNet es el 26 de diciembre de 2024.
- Lo último que puedes hacer cambios en tu depósito directo en JetNet es el 5 de enero de 2025

La configuración es sencilla y sólo debería llevar unos minutos. Hemos automatizado el proceso para que te resulte fácil.

## Siga tres sencillos pasos:

- 1. Haga clic aquí: \*\*\*\*\*\*\*.piedmontpays.com/apps/piedmont/truv
- 2. Ingrese su nombre de usuario y contraseña de JetNet
- 3. Haga clic en Enviar. Piedmont Payment Services hará el resto.

## PARA CONFIGURAR JETNET MANUALMENTE:

Si prefiere configurar **JetNet** manualmente, utilice esta información y siga los pasos que se describen a continuación.

Número de ruta: 031101169 Número de cuenta: 404XXXXXXXX Importe final de la prima: \$34,05

**INSTRUCCIONES:** Para realizar el cambio en JetNet para procesar en la primera fecha de nómina del **2025** debes realizar el cambio durante el plazo que se detalla a continuación:

- Lo más pronto que puedes realizar cambios en tu depósito directo en JetNet es es **el 26 de diciembre de 2024**.
- Lo último que puedes hacer cambios en tu depósito directo en JetNet es el 5 de enero de 2025.

**Si está configurando esta cuenta en JetNet por primera vez, cree** una NUEVA ventana de deducción separada en JetNet (de acuerdo con el cronograma anterior).

Utilice **el número de ruta, el número de cuenta y el monto final de la prima** que aparecen arriba para obtener las instrucciones.

Si está actualizando el monto de su cuenta existente en JetNet, siga los primeros 6 pasos. Luego, localice su cuenta existente, cambie el monto para que coincida con el Monto final que aparece arriba y ahorre.

## Instrucciones de JetNet para servicios de pago de Piedmont

- 1. Inicie sesión en JetNet
- 2. Vaya a Servicios para miembros del equipo, haga clic en Dinero y asistencia.
- 3. Asegúrate de estar inscrito en **DUO** (las instrucciones están en JetNet)
- 4. Haz clic en "Envíame un Push"
- 5. Responder a un mensaje en el celular o cómo se configura la aplicación DUO
- 6. Vaya a **"Depósito directo"** y haga **clic** en **"Acepto"**
- 7. Haga clic en "Agregar cuenta" e ingrese el nuevo número de cuenta provisto anteriormente.
- 8. Seleccione Cuenta corriente y agregue la ruta bancaria y el número de cuenta que aparecen arriba.
- 9. Agregue el monto total indicado arriba donde dice "Monto final de la prima" y haga clic en "agregar cuenta". Asegúrese de ingresar el monto final de la prima de sus deducciones de beneficios.
- 10. Nombre de la cuenta: apodo "Beneficios TWU Vol"
- 11. Organice el pedido si es necesario
- 12. Haga clic en "Guardar y finalizar"

Nuestro equipo de atención al cliente está disponible de lunes a viernes de 9 am - 5 pm. EST

Para consultas sobre facturación: soporte@piedmontpays.com

Para obtener instrucciones sobre JetNet, otros beneficios vigentes o cambios en su cuenta del sitio web del sindicato: info@unionbenefitplanners.com

Nuestros términos y condiciones están disponibles en\*\*\*.piedmontterms.com

¡Gracias nuevamente por permitirnos servirle!